## **View Test Scores in myBC**

## Step 1: Login to OneAccess and select myBC

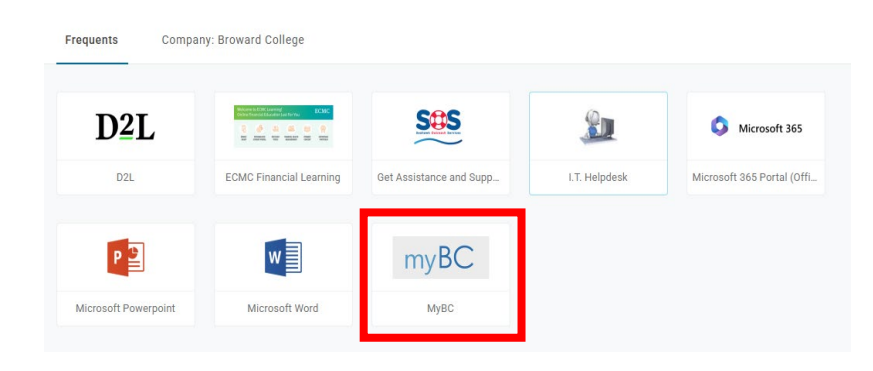

Step 2: Hover over the tab labeled Advising, and select My Academic Profile in the drop-down menu

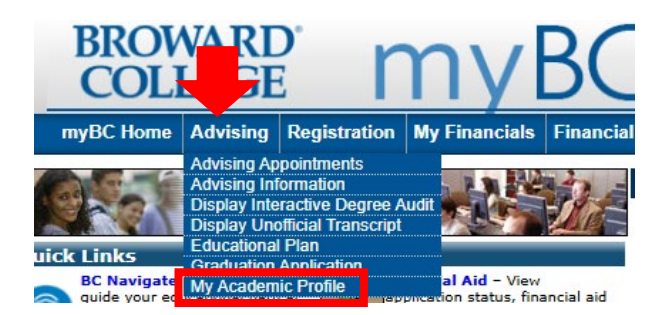

## Step 3: Select Test Scores

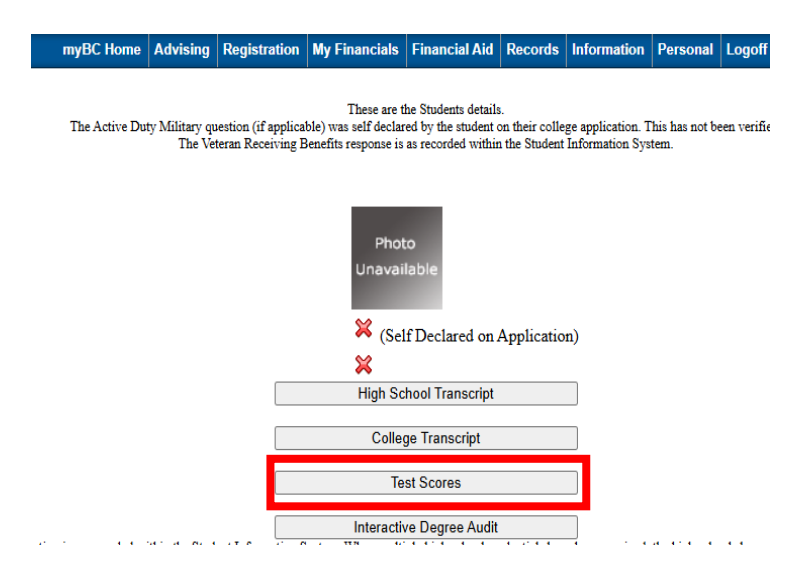

**Step 4:** Florida Civic Literacy Exam section will show the total correct questions for each category and the overall total score.

(Overall Score Needed to Pass: 48 or higher)

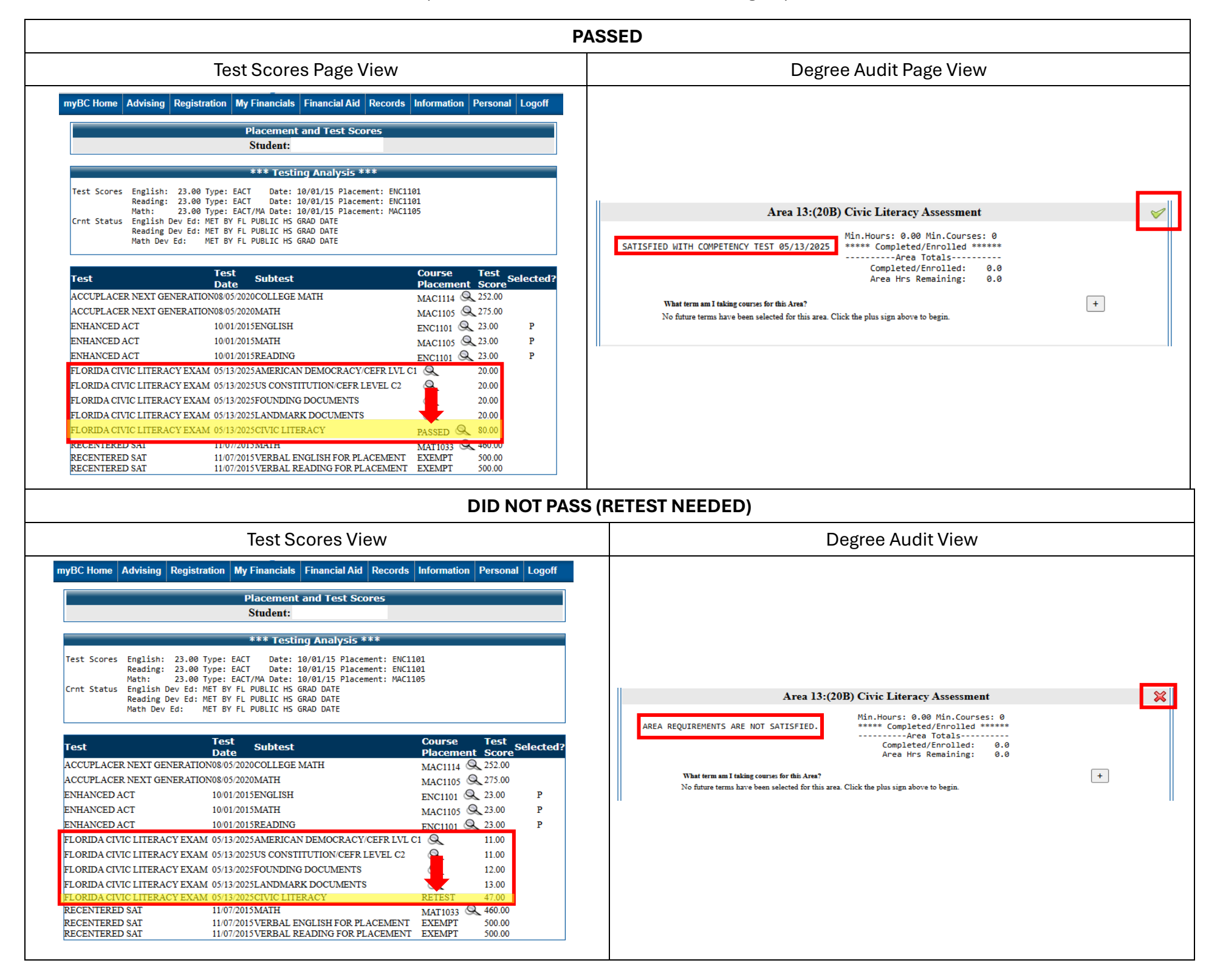

Scores will take between 3-5 business days to appear in your myBC account.

If you would like a pdf copy of the unofficial score report, please reply to this email for further assistance (3-5 business days will still apply).